# MST-nano オプション Bluetooth プリンター(MP-B30)

## プリンタードライバーのインストール手順

2023年04月3日作成

## 内容

| MP | -B30 プリンタードライバーのインストール手順    | 1  |
|----|-----------------------------|----|
| 1. | プリンタードライバーインストール方法          | 2  |
| 2. | インストール                      | 3  |
| 3. | インストール後に MP-B30 とペアリングを行う   | 5  |
| 4. | Windows にプリンターとして認識されているか確認 | 9  |
| 5. | MST-nano で MP-B30 を使用する。    | 10 |
| ※後 | とからプリンターを追加する場合             | 11 |

1. プリンタードライバーインストール方法

MST-nanoのアプリから「更新」ボタンを押下すると下記画面が表示されるため 「モバイルプリンタードライバのインストール」のラジオボタンにチェックして 「OK」ボタンを押して下さい。

※「モバイルプリンタードライバのインストール」が表示されない場合は 「ソフトウェアの更新」を行って下さい。

| m MST-nano Ver.1.0.6.0                                                                                                    | - | $\times$ |
|----------------------------------------------------------------------------------------------------|---|----------|
| MST-nano                                                                                                    |   |          |
| ソフトウェア更新                                                                                                    |   |          |
| <ul> <li>ソフトウェアの更新<br/>ソフトウェアの更新を開始します。<br/>I/Fボックスと、このタブレットをUSBケーブルで接続してください。</li> <li>モ<br/>バイルプリンタードライバのインストール<br/>マバイルプリンターの準備をしてください。</li> </ul> |   |          |
| OK キャンセル                                                                                                    |   |          |

### 2. インストール

#### インストーラが起動したら下記画面の通り進めていきます。

| 😸 SII Printer Driver for Windows - InstallShield Wizard 🛛 🗙         |                                                                                                    |   |  |
|---------------------------------------------------------------------|----------------------------------------------------------------------------------------------------|---|--|
| ی                                                                   | SII Printer Driver for Windows用のInstallShield ウィザード<br>へようこそ<br>InstallShield(R) ウィザードは、ご使用のコンピュータへ SII |   |  |
|                                                                     | Printer Driver for Windows をインストールします。「次へ」をク<br>リックして、続行してください。                                         | I |  |
|                                                                     | 警告: このプログラムは、著作権法および国際協定によって保護<br>されています。                                                               |   |  |
|                                                                     |                                                                                                    |   |  |
|                                                                     | < 戻る(B) 次へ(N) > キャンセル                                                                                   |   |  |
| 🔀 SII Printer Driver for Window                                     | s - InstallShield Wizard                                                                                | × |  |
| 使用許諾契約<br>次の使用許諾契約書を注意深くお読みください。                                    |                                                                                                    |   |  |
| ソフトウェア使用許諾契約                                                        | う書 ^                                                                                                    |   |  |
|                                                                     |                                                                                                    |   |  |
| このソフトウェア使用許能                                                        | 問題約(以下[本契約]といいます)は、お客様                                                                                  |   |  |
| (以下 [便用者] といいま<br>  株式会社(以下 [弊社] と                                  | (以下[使用者]といいます)がお買い上げになったセイコーインスツル<br>株式会社(以下[弊社]といいます)製プリンタ用ソフトウェアに適用さ                                  |   |  |
| れます。このソフトウェアの全部あるいは一部をコンピュータヘインス<br>トールしたとき またはこのソフトウェアを伸用したとき お友様は |                                                                                                    |   |  |
| 本契約の締結に同意したものとみなされます。                                               |                                                                                                    |   |  |
| <ul> <li>●使用許諾契約の条項に同意し</li> <li>●使用許諾契約の条項に同意し</li> </ul>          | ます(A)<br>ません(D)                                                                                         |   |  |
| InstallShield                                                       |                                                                                                    |   |  |
|                                                                     | < 戻る(B) 次へ(N) > キャンセル                                                                                   |   |  |

契約書の内容を確認してから「同意します」にチェックを入れてください。

| 😸 SII Printer Driver for Windows - InstallShield Wizard                               | $\times$ |
|---------------------------------------------------------------------------------------|----------|
| セットアップ タイプ<br>ご利用方法に合わせて最適なセットアップ タイプを選択してください。                                       |          |
| セットアップ タイプを選択してください。                                                                  |          |
| ●完全(C)<br>すべてのプログラム機能をインストールします。(最大のディスク容量を<br>必要とします)                                |          |
| ○カスタム( <u>S</u> )<br>インストールするプログラム機能、およびインストール先を選択することが<br>できます。製品をよくご存知のユーザーにお勧めします。 |          |
| InstallShield                                                                         |          |

| 🔛 SII Printer Driver for Windows - InstallShield Wizard              | ×   |
|----------------------------------------------------------------------|-----|
| プログラムをインストールする準備ができました                                               | 4   |
| ウィザードは、インストールを開始する準備ができました。                                          | 0   |
| 「インストール」をクリックして、インストールを開始してください。                                     |     |
| インストールの設定を参照したり変更する場合は、「戻る」をクリックしてください。「キャンセノ<br>リックすると、ウィザードを終了します。 | しをク |
|                                                                      |     |
|                                                                      |     |
|                                                                      |     |
|                                                                      |     |
|                                                                      |     |
|                                                                      |     |
| InstallShield                                                        |     |
| < 戻る( <u>B</u> ) インストール(I) キャ                                        | ンセル |
| インストールを行ってください。                                                      |     |

セットアップタイプは「完全」を選びます。

### 3. インストール後に MP-B30 とペアリングを行う

Bluetooth で MP-B30 から印刷できるようにしたい場合は以下の画面にてチェックを 入れてください。

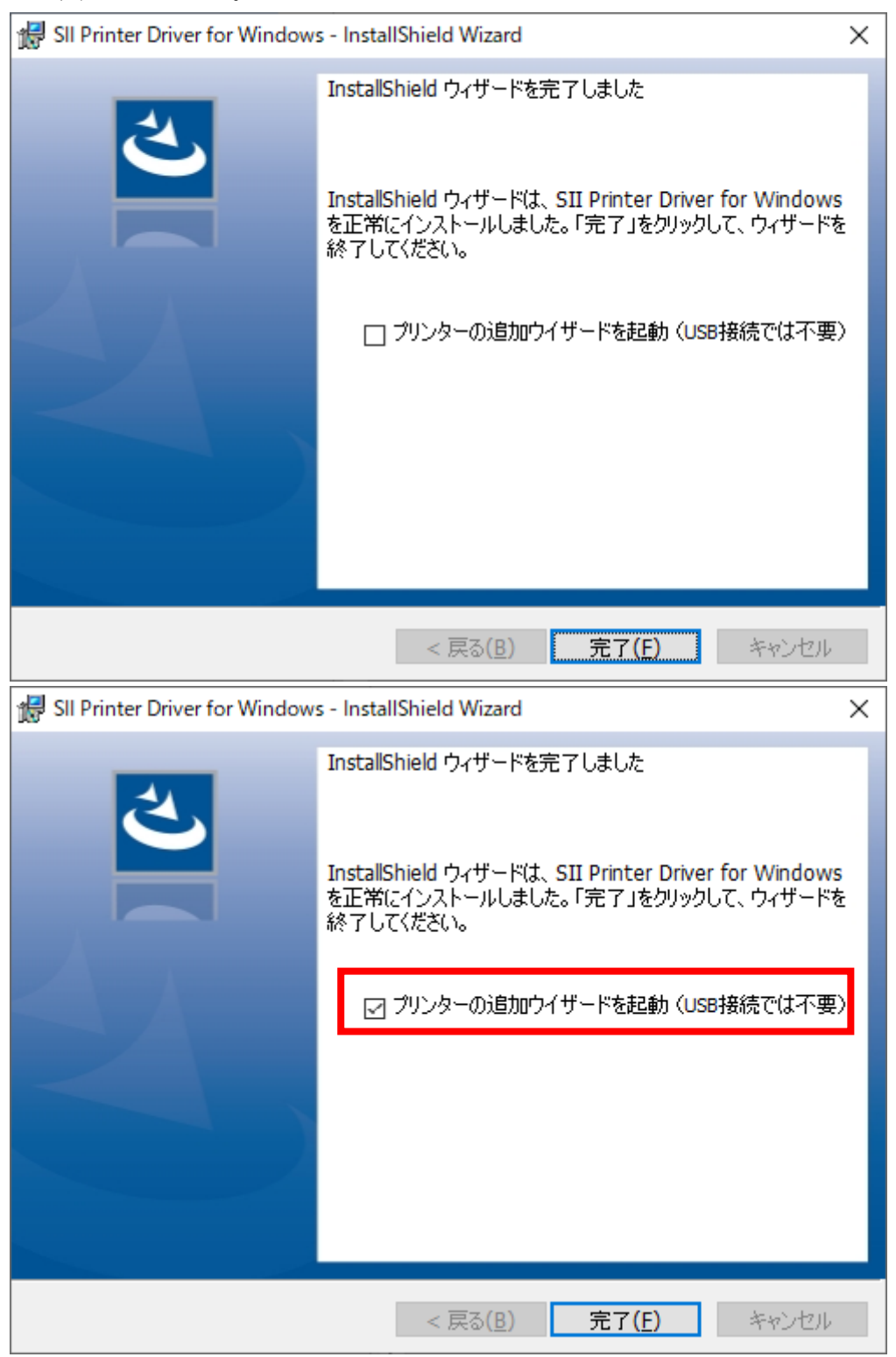

5 / 11

ドライバーの項目から対象のプリンター(SII MP-B30)を選択してください。

選択後、次へボタンを押す前に対象となるプリンターをペアリングモードにしてくだ さい。

※MP-B30 の場合、電源オフ状態から電源ボタンを 7 秒以上長押しするとペアリング モードになります。プリンター本体の WIRELESS の青色 LED がチカチカと周期的に 2 連続点灯していれば OK です。

| Setup for SII Thermal Printer Drivers |                            |  |  |
|---------------------------------------|----------------------------|--|--|
| ドライバーとインタ                             | ーフェイスを指定してドライバーをインストールします。 |  |  |
| ドライバー(D):                             | SII MP-B30 ~               |  |  |
| インターフェイス(I):                          | Bluetooth ~                |  |  |
|                                       |                            |  |  |
|                                       |                            |  |  |
|                                       |                            |  |  |
|                                       |                            |  |  |
|                                       |                            |  |  |
|                                       | 次へ(N) キャンセル(C)             |  |  |

次の画面でアプリケーションがプリンターを探します。

プリンター検索中の画面

| Setup for SII Thermal Printer Drivers |                    |
|---------------------------------------|--------------------|
| インストールするプリンターを選択しま                    |                    |
| 見つかったプリンター                            |                    |
|                                       |                    |
|                                       |                    |
|                                       |                    |
|                                       |                    |
|                                       |                    |
|                                       |                    |
|                                       |                    |
|                                       |                    |
|                                       |                    |
|                                       | インストール(I) キャンセル(C) |

プリンターが見つかるまでしばらく待ちます。

プリンターが見つかったら、機種名を確認し、問題なければ選択してインストールボタンを押します。

| Setup for SII Thermal Printer Drivers |
|---------------------------------------|
| インストールするプリンターを選択します。                  |
| 見つかったプリンター                            |
| MP-B30 [MAC:B4:E3:F9:92:24:3D]        |
|                                       |
|                                       |
|                                       |
|                                       |
|                                       |
|                                       |
|                                       |
|                                       |
| インストール(I) キャンセル(C)                    |

※「ペアリングできませんでした」というメッセージと共に失敗した場合、プリンター 側のペアリングモードがタイムアウトした可能性があります。その場合、画面は触らず にもう一度、プリンターをペアリングモードにしてください。再検索が行われます。 4. Windows にプリンターとして認識されているか確認

「Windows の設定」から「デバイス」、「プリンターとスキャナー」を選び、対象プリ ンターが登録されていることを確認してください。

| ← 設定                |                                                             | 1000 | × |
|---------------------|-------------------------------------------------------------|------|---|
| ☆ ホーム 設定の検索         | プリンターとスキャナー                                                 |      |   |
| デバイス                | OneNote (Desktop)                                           |      |   |
| Eluetooth とその他のデバイス | OneNote for Windows 10                                      |      |   |
| 品 ブリンターとスキャナー       | SII MP-B30                                                  |      |   |
| 🖰 גליד              | -                                                           |      |   |
| ロ タッチパッド            | キューを開く管理デバイスの削除                                             |      |   |
| ■ 入力                | Windows で通常使うプリンターを管理する                                     |      | I |
| の パンと Windows Ink   | この設定をオンにすると、現在の場所で最後に使用したプリンターが通常使うプリン<br>ターとして設定されます。      |      |   |
| ② 自動再生              |                                                             |      |   |
| D USB               | □ 従量制課金接続でのダウンロード<br>マの設定をオフにすると、従量制理会接続を使っているときにけ、新しいデバイスの |      |   |
| これでプリンターとして使!       |                                                             |      |   |

5. MST-nano で MP-B30 を使用する。

MST-nano アプリ内で印刷ボタンをクリックするとプリンター一覧の中に SII MP-B30 が 出てくるので、選択して印刷ボタンを押下すると、MP-B30 にて印刷が行われます。

| ● 印刷 ×                                                                                                    |                                                                                           |  |  |
|----------------------------------------------------------------------------------------------------|-------------------------------------------------------------------------------------------|--|--|
| 全般                                                                                                    |                                                                                           |  |  |
| ープリンターの選択                                                                                                    |                                                                                           |  |  |
| <ul> <li>Adobe PDF</li> <li>Fax</li> <li>iR-ADV C3530</li> <li>Microsoft Print to PDF</li> <li>Microsoft XPS Document Writer</li> </ul> | <ul> <li>OneNote (Desktop)</li> <li>OneNote for Windows 10</li> <li>SII MP-B30</li> </ul> |  |  |
| 状態: 準備完了<br>場所: http://192.168.1.50:80/wsd/mex<br>コメント:                                                                                 | 詳細設定( <u>R</u> )<br>プリンターの検索( <u>D</u> )                                                  |  |  |
| ページ範囲<br>© すべて( <u>L)</u>                                                                                                    | 部数( <u>C</u> ):                                                                           |  |  |
| <ul> <li>C 選択した部分(<u>T</u>)</li> <li>C 現在のページ(<u>U</u>)</li> <li>C ページ指定(<u>G</u>):</li> </ul>                                          | ✓ 部単位で印刷( <u>O</u> )<br>123 123                                                           |  |  |
| ÉD                                                                                                    | <b>刷(P) キャンセル</b> 適用(A)                                                                   |  |  |

※後からプリンターを追加する場合

スタートメニューから「SII Printer」内の「Add a Printer」アプリケーションを起動します。

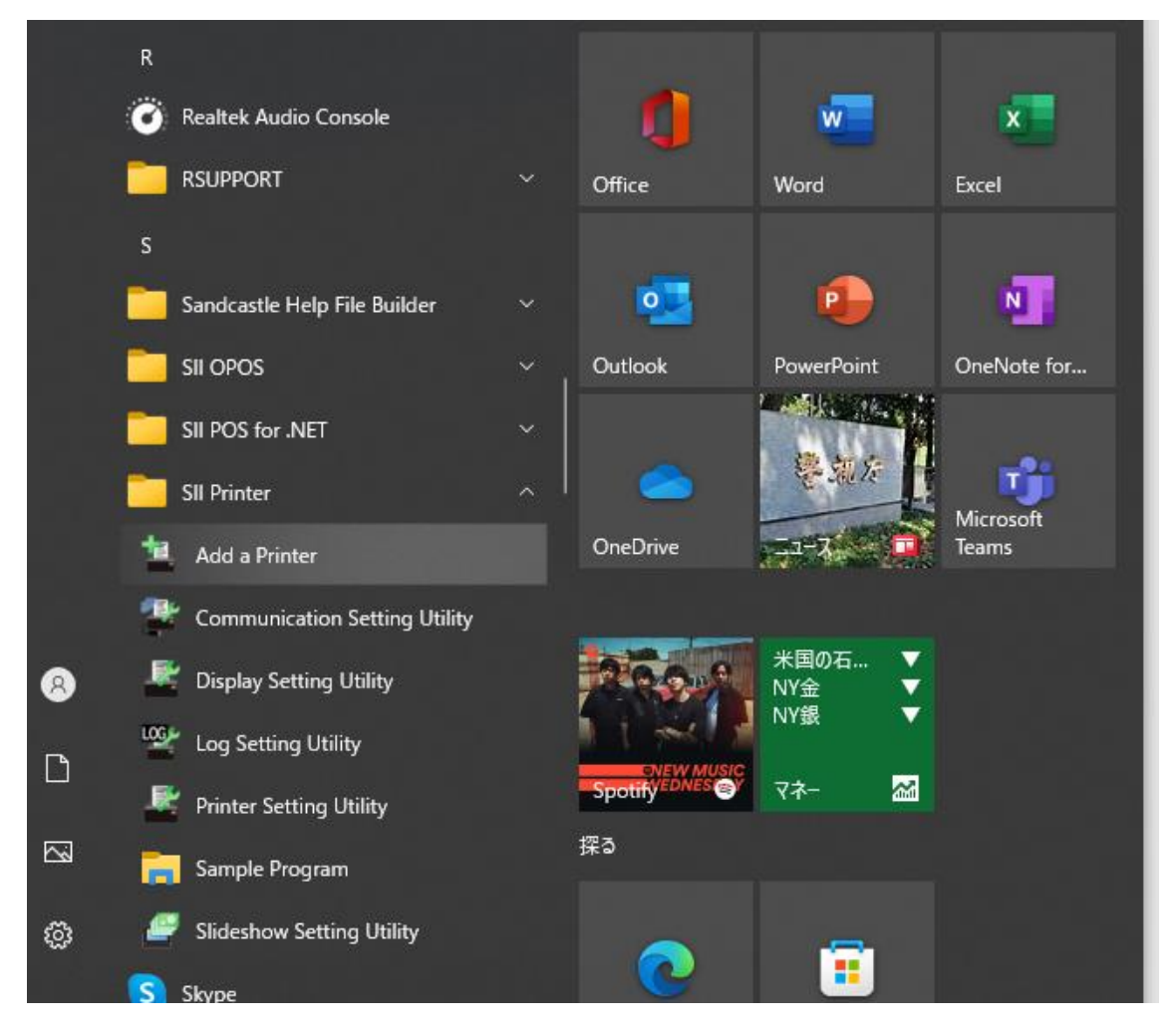

アプリケーション画面は手順5の後半と同じなので、同様の手順で追加を行ってください。